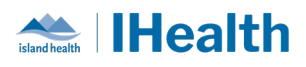

# RJH Key Messages Issue: June 16, 2024

**Attention:** RJH Clinicians, Physicians, Midwives, and support staff.

## **PRACTICE REMINDERS**

| Documenting<br>a Specimen<br>Collection    | <ul> <li>What you need to know: In order for lab to know you have collected your specimen you need to scan the patient's wrist band and then scan the specimen.</li> <li>Select Specimen Collection from the toolbar.</li> <li>The Collection Details window displays.</li> <li>Scan the patient's wrist band per PPID</li> <li>Scan the label on the specimen, look for the check marks, and sign.</li> </ul> |  |  |  |  |
|--------------------------------------------|----------------------------------------------------------------------------------------------------|--|--|--|--|
| Charge<br>Barcode<br>Scanners              | *Reminder- to ensure you dock your barcode scanners between use and check the cradle and the dock for good connectivity between shifts. This will ensure they are changed and ready for use.                                                                                                    |  |  |  |  |
| Questions<br>about<br>Medication<br>Orders | *Reminder -If you have questions about patient orders connect with the Most<br>Responsible Physician for clarity.                                                                                                    |  |  |  |  |

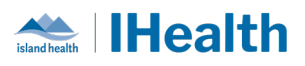

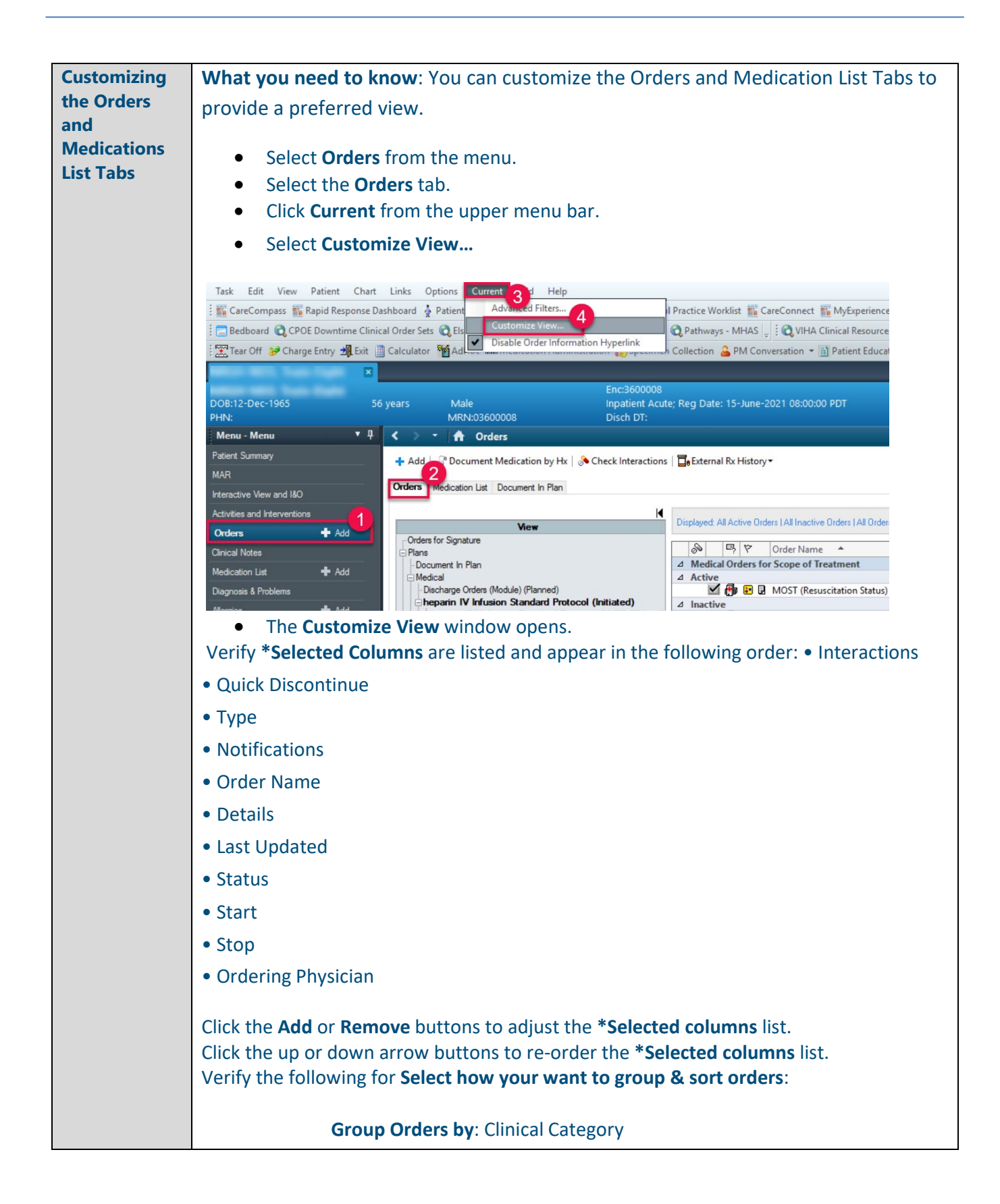

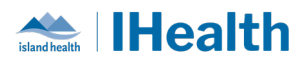

|                                | Then by: Active/Inactive                                                                                                    |              |                                                                                                    |  |  |
|--------------------------------|----------------------------------------------------------------------------------------------------|--------------|----------------------------------------------------------------------------------------------------|--|--|
|                                | Sort Orders by: Order Name                                                                                                    |              |                                                                                                    |  |  |
|                                | • The Ascending option is selected                                                                                                    |              |                                                                                                    |  |  |
|                                | Click OK.                                                                                                    |              |                                                                                                    |  |  |
|                                | <ul> <li>*To keep your changes, ensure you have only one chart tab open and use the Exit on the toolbar to close Powerchart.         <ul> <li>Exiting in this way ensures your customizations will remain when you re-open Powerchart</li> </ul> </li> <li>https://wiki.cerner.com/display/VIHACD/Customizing+the+Orders+List+View+and+Medication+List+View</li> </ul> |              |                                                                                                    |  |  |
| Orders<br>Starting<br>Today or | What You Want                                                                                                    | Collection   | What to do with the Collection Date/Time?                                                                                                    |  |  |
| Tomorrow:                      |                                                                                                    | Priority     |                                                                                                    |  |  |
| One Time                       | I need it soon                                                                                                    | As Soon As   | Do not change default.                                                                                                    |  |  |
|                                | l want it tomorrow<br>morning                                                                                                    | AM Early Run | <ul> <li>Do not change default.</li> <li>Ordering cutoff for AM Early Run is 0445.</li> <li>Orders placed between 0445-0800 will have a pop-up to advise that orders forTODAY should be placed as Routine or STAT instead.</li> </ul> |  |  |
|                                | I want it for the next collection round                                                                                                    | Routine      | <ul><li>Do not change default.</li><li>Lab collects hourly until 2300. Ordering cutoff is 15 minutes before the hour.</li></ul>                                                                                                    |  |  |
|                                | I need it at 14:00                                                                                                    | Timed Study  | Enter collection date of today 'T' and time of 14:00.                                                                                                    |  |  |
|                                |                                                                                                    |              |                                                                                                    |  |  |

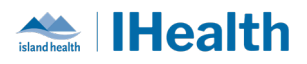

# **CPOE TIPS & TRICKS**

| Albumin Ordering   | What you need to know: When ordering Albumin, you will need to add the                                                                                                    |                                                                                                    |                          |  |  |  |  |
|--------------------|----------------------------------------------------------------------------------------------------|----------------------------------------------------------------------------------------------------|--------------------------|--|--|--|--|
|                    | milliper dose and the total number of doses.                                                                                                    |                                                                                                    |                          |  |  |  |  |
|                    | Image: Weight of the second status     Details                                                                                                    |                                                                                                    |                          |  |  |  |  |
|                    | I Alumin 2:5e Product     Software and the set of the set of |                                                                                                    |                          |  |  |  |  |
|                    | Le delais for Albumin 5% Product     Z Details for Albumin 5% Product                                                                                                    |                                                                                                    |                          |  |  |  |  |
|                    | Torder Comments (C) Offset Details (2) Diagnoses                                                                                                    |                                                                                                    |                          |  |  |  |  |
|                    |                                                                                                    |                                                                                                    |                          |  |  |  |  |
|                    | *Clinical Indication Albumin: Post cardiac surgery v                                                                                                    | Specify Other Indication:                                                                                      |                          |  |  |  |  |
|                    | Specify Dat STime:                                                                                                    | *Urgency:                                                                                                    | DAILY                    |  |  |  |  |
|                    | *For a Total Number of Dose(s): 2                                                                                                    | *Infusion Rate:                                                                                                | as per monograph         |  |  |  |  |
|                    | *Route: 11/ ~                                                                                                    | PRN:                                                                                                    | ×                        |  |  |  |  |
|                    | Special Instructions                                                                                                    | Provider to Transfuse:                                                                                         | · ·                      |  |  |  |  |
|                    |                                                                                                    | or of the copy of or a                                                                                         |                          |  |  |  |  |
|                    |                                                                                                    |                                                                                                    |                          |  |  |  |  |
|                    |                                                                                                    |                                                                                                    |                          |  |  |  |  |
|                    |                                                                                                    | and the state of the second state of the second second second second second second second second second second | in a secoli actionales.  |  |  |  |  |
| Related Results in | what you need to know: You o                                                                                                    | can view labs while order                                                                                      | ing medication by        |  |  |  |  |
| Medication Profile | selecting the Related Results. T                                                                                                    | his can be found in the v                                                                                      | iew pane.                |  |  |  |  |
| Mpage              | I IIIIIIIIIIIIIIIIIIIIIIIIIIIIIIIIIIII                                                                                                    |                                                                                                    | Status Start             |  |  |  |  |
|                    | View<br>Diagnoses & Problems                                                                                                    | ⊿ 5SE-RJH; S557; OCB-C Enc:92024619870 Admit<br>⊿ Medications                                                  | t: 08-Dec-2023 10:57 PST |  |  |  |  |
|                    | Related Results (5)                                                                                                    | predniSONE                                                                                                    | Order 07-Mar-2024 08:    |  |  |  |  |
|                    | 147 05-Mar-2024 08:00                                                                                                    |                                                                                                    |                          |  |  |  |  |
|                    | 2.5 05-Mar-2024 08:00                                                                                                    |                                                                                                    |                          |  |  |  |  |
|                    | 25 05-Mar-2024 08:00                                                                                                    |                                                                                                    |                          |  |  |  |  |
|                    | 70 05-Mar-2024 20:00<br>85 05-Mar-2024 12:00                                                                                                    |                                                                                                    |                          |  |  |  |  |
|                    | 84 05-Mar-2024 11:13                                                                                                    |                                                                                                    |                          |  |  |  |  |
|                    | 130 05-Mar-2024 32:00                                                                                                    |                                                                                                    |                          |  |  |  |  |
|                    |                                                                                                    |                                                                                                    |                          |  |  |  |  |
|                    |                                                                                                    |                                                                                                    |                          |  |  |  |  |
|                    | Nation and a second second                                                                                                    |                                                                                                    | <b>F</b> and the time of |  |  |  |  |
| Range Dose High    | wnat you need to know: When                                                                                                    | n ordering a RANGE DOS                                                                                         | E medication, the        |  |  |  |  |
| Limit Same as Dose | Dose and High Limit (mg) should be the same.                                                                                                    |                                                                                                    |                          |  |  |  |  |
|                    |                                                                                                    |                                                                                                    |                          |  |  |  |  |
|                    |                                                                                                    |                                                                                                    |                          |  |  |  |  |

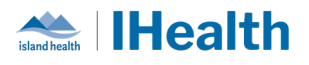

|                  | 🔲 🎒 morphine (morphine Order 16-Jun-2024 00:05 RAI                                                                                               | NGE DOSE 2 mg to 5 mg, Soln-Inj, IV, Q5MIN, PRN for pain, Start Date 16-Jun-2024 00:05 PDT, Give as bolus |  |  |  |  |
|------------------|----------------------------------------------------------------------------------------------------|----------------------------------------------------------------------------------------------------|--|--|--|--|
|                  |                                                                                                    |                                                                                                    |  |  |  |  |
|                  | 🖀 Details 😥 Order Comments 🔯 Diagnoses                                                                                                    |                                                                                                    |  |  |  |  |
|                  | + S h. I V                                                                                                    |                                                                                                    |  |  |  |  |
|                  | *Dose: • 5mc •                                                                                                    |                                                                                                    |  |  |  |  |
|                  | *High Limit (mg): 5                                                                                                    | *Unit of Measure: mg v                                                                                    |  |  |  |  |
|                  | Drug Form: Soln-Inj 🗸                                                                                                    | *Route of administration: 🔶 IV 🗸 🗸                                                                        |  |  |  |  |
|                  | *Frequency: Q5MIN ×                                                                                                    | *PRN: 🔲 pain 🗸 🗸                                                                                          |  |  |  |  |
|                  | Duration:                                                                                                    | Priority (eg. STAT or NOW):                                                                               |  |  |  |  |
|                  | *Requested Start Date/Time: 16-Jun-2024 00:05 PDT 🗸                                                                                              | Special Instructions: Give as bolus                                                                       |  |  |  |  |
|                  | Stop type:                                                                                                    | Stop Date/Time:                                                                                           |  |  |  |  |
|                  | Use Patient Supply: Yes 💽 No                                                                                                    |                                                                                                    |  |  |  |  |
|                  |                                                                                                    |                                                                                                    |  |  |  |  |
| Medications with | What you need to know: When or                                                                                                    | dering a medication with multiple                                                                         |  |  |  |  |
|                  |                                                                                                    |                                                                                                    |  |  |  |  |
| Multiple Routes  | routes of administration the drug form must be the same. When its not                                                                            |                                                                                                    |  |  |  |  |
|                  | the same you will need to place multiple orders.                                                                                                 |                                                                                                    |  |  |  |  |
|                  | the same you will need to place multiple orders.                                                                                                 |                                                                                                    |  |  |  |  |
|                  | 📕 🎒 dimenhyDRINATE (di Order 16-Jun-2024 00:34 RANGE DOSE 25 mg to 50 mg, Soln-Inj, IV/IM, Q4H, PRN for nausea, Start Date 16-Jun-2024 00:34 PDT |                                                                                                    |  |  |  |  |
|                  | ■ Details for dimenhyDRINATE (dimenhyDRINATE inj - RAM                                                                                           | NGE DOSE)                                                                                                 |  |  |  |  |
|                  | Diagnoses                                                                                                    |                                                                                                    |  |  |  |  |
|                  | Remaining Ad                                                                                                    |                                                                                                    |  |  |  |  |
|                  | *Dose: 🥚 50 mg 🗸 🗸                                                                                                    | *Low Limit (mg): 25                                                                                       |  |  |  |  |
|                  | *High Limit (mg): 50                                                                                                    | *Unit of Measure: mg v                                                                                    |  |  |  |  |
|                  | Drug Form: Soln-Inj                                                                                                    | *Route of administration: 🔲 IV/IM 🔹                                                                       |  |  |  |  |
|                  | *Frequency: 🔷 Q4H 🔍                                                                                                    | *PRN: 🔲 nausea 🛛 🗸                                                                                        |  |  |  |  |
|                  | Duration:                                                                                                    | Priority (eg. STAT or NOW):                                                                               |  |  |  |  |
|                  | *Requested Start Date/Time: 16-Jun-2024 00:34 PDT V                                                                                              | Special Instructions:                                                                                     |  |  |  |  |
|                  | Stop type:                                                                                                    | Stop Date/Time:                                                                                           |  |  |  |  |
|                  | Use Patient Supply: Ves ( No                                                                                                    |                                                                                                    |  |  |  |  |
|                  |                                                                                                    |                                                                                                    |  |  |  |  |

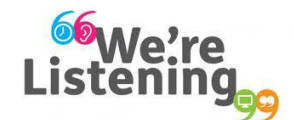

If you have feedback for us, please email IHealth@islandhealth.ca

## FURTHER INFORMATION ON IHEALTH

Trying to remember what was in a previous Summary or Need an Update on IHealth?

**Check out the following links:** 

Where Did I Read That?

https://intranet.islandhealth.ca/ihealth/Pages/activation-1b.aspx

IHealth Intranet Homepage

https://intranet.islandhealth.ca/ihealth/Pages/default.aspx

Page 5 of 5